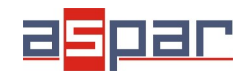

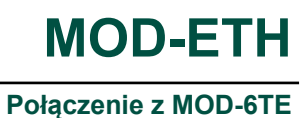

# Przykład połączenia MOD-ETH z modułem MOD-6TE i czytania rejestrów poprzez protokół Modbus TCP

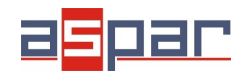

1 Podłącz czujnik temperatury do kanału 2 moduły MOD-6TE. W tym przykładzie będzie to czujnik PT100 2-przewodowy.

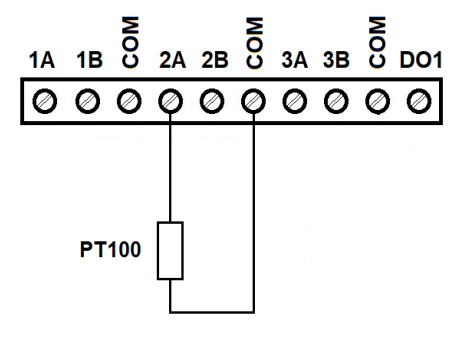

2 Połącz MOD-6TE i MOD-ETH poprzez RS485:

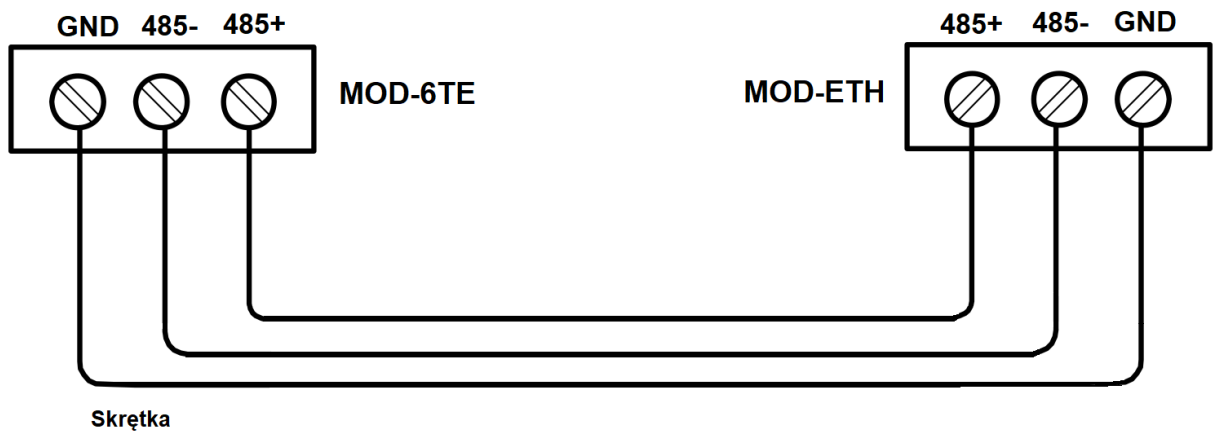

ekranowana

3 Podłącz zasilanie do MOD-6TE and MOD-ETH.

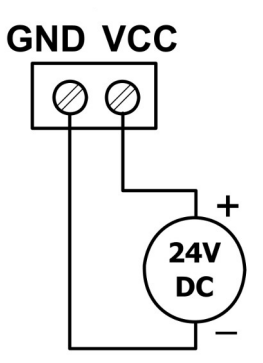

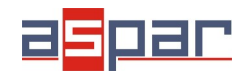

4 Otwórz IO Konfigurator

Link do pobrania IO Konfiguratora:

https://www.aspar.com.pl/katalogi/IOMODULES/KONFIGURATOR/software/ Konfigurator\_IO.zip

5 Połącz MOD-6TE z IO Konfigurator za pomocą przewodu USB i ustaw typ podłączonego czujnika temperatury. Odczytaj wartość temperatury na wejściu 2 – 24,1°C (wartość rejestru 241)

| 💋 Konfigurator IO                                                                          |                                      |                               | - | ) X        |
|--------------------------------------------------------------------------------------------|--------------------------------------|-------------------------------|---|------------|
| 📂 P 🌪                                                                                      | ł                                    | Typ urządzenia:               | * | $\bigcirc$ |
| Moduł 6TE Transmisja Info                                                                  |                                      |                               |   |            |
| Stan Wartość Wartość<br>czujnika rejestru                                                  | Poziom Alarmu<br>MIN MAX             | Pamiętaj Stan<br>alarm Alarmu |   |            |
| Kanal 3 52767                                                                              |                                      |                               |   |            |
| Kanał 2 🔽 241 24,1 °C                                                                      |                                      |                               |   |            |
| Kanał 3 🖸 22767                                                                            | Konfiguruj 0 0                       |                               |   |            |
| Kanał 4 🔲 32767                                                                            |                                      |                               |   |            |
| Kanał 5 🔲 32767                                                                            | S inyo pracy wejscia                 |                               |   |            |
| Kanał 6 🔲 32767                                                                            | Try pracy wejścia Pt100 2 przewodowy | · > 🛛                         |   |            |
| Temperatura złącza                                                                         | 22 Rezystancja 0                     | 012                           |   |            |
| Prąd pomiaru rezystancji                                                                   | 25 doprowadzen                       |                               |   |            |
| Stała wartość temperatury złącz                                                            | 0 Ok Anuluj                          |                               |   |            |
| Offset temperatury złącz                                                                   | 0                                    |                               |   |            |
| Konfiguracja wyjść alarmowych<br>Aktualna P<br>wartość a<br>Konfiguruj 0 0<br>Konfiguruj 0 | oziom Histereza Stan<br>Alamu<br>0   |                               |   |            |

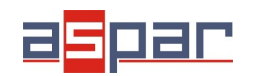

**6** Ustaw parametry komunikacyjne w MOD-6TE i MOD-ETH za pomocą IO Konfiguratora – (zakładka TRANSMISJA):

| <u>MOD-ETH</u>                                                                                            | MOD-6TE                                                                                                    |
|----------------------------------------------------------------------------------------------------|----------------------------------------------------------------------------------------------------|
| Baud rate: 19200<br>Parity: NONE<br>Data bits: 8<br>Stop bits: 1<br>Response delay: 0<br>Modbus Type: RTU | Address: 2<br>Baud rate: 19200<br>Parity: NONE<br>Data bits: 8<br>Stop bits: 1<br>Response delay: 0<br>Modbus Type: RTU |

**7** Połącz MOD-ETH z komputerem za pomocą przewodu sieciowego Ethernet i otwórz za pośrednictwem przeglądarki stronę MOD-ETH: 192.168.1.135 (login: admin, password:0000).

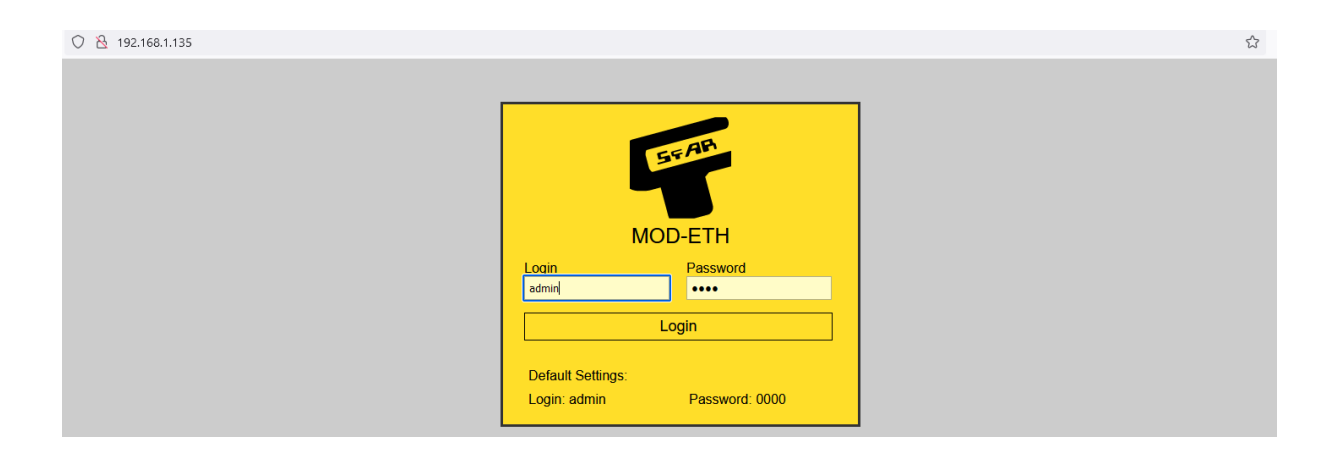

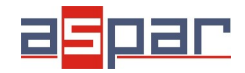

#### **8** Ustaw:

#### 8.1 NETWORK

| IP:                 | 192.168.1.135 |           |
|---------------------|---------------|-----------|
| Mask:               | 255.255.255.0 |           |
| Gateway:            | 192.168.1.1   |           |
| Modbus port:        | 502           | 0         |
| HTTP port           | 80            | \$        |
| Connection Timeout: | 60            | ≎ s       |
|                     | Save Res      | et Device |
|                     |               |           |

#### 8.2 MODBUS CONFIG (GATEWAY MODE)

| Baudrate: 19200 V                 |  |
|-----------------------------------|--|
| Parity: None 🗸                    |  |
| Bits: 8 🗸                         |  |
| Stop Bits: 1 -                    |  |
| Modbus Configuration: RTU V       |  |
| Device Address: 1                 |  |
| RS485 Timeout: 500                |  |
| Device Table Refresh Slow: 10000  |  |
| Device Table Refresh Normal: 2000 |  |
| Device Table Refresh Fast 500     |  |
| Mode: GATEWAY                     |  |
|                                   |  |
| Save                              |  |

Moduł MOD-ETH posiada dwa odrębne tryby pracy: GATEWAY i DEVICE TABLE.

W trybie **GATEWAY** urządzenie konwertuje ramki Modbus TCP na Modbus RTU/ASCII i wysyła je bezpośrednio do urządzeń w sieci RS485 (sleve, klientów).

W drugim trybie – **DEVICE TABLE** – moduł MOD-ETH komunikuje się tylko urządzeniami sieciowymi, które wcześniej zostały zadeklarowane ignorując zapytania skierowane do innych urządzeń w sieci Modbus TCP. Odczytane dane zapisywane są w wewnętrznej pamięci modułu MOD-ETH. Do dyspozycji jest 100 rejestrów o adresach 1000 – 1099. W trybie tym urządzenia zewnętrzne mogą pobierać/zapisywać dane tylko poprzez dostępne wewnętrzne rejestry.

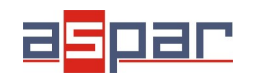

**9** Odczytaj wartość temperatury na 2 wejściu modułu MOD-6TE (**GATEWAY MODE**) używając urządzenia nadrzędnego Modbus Master poprzez Modbus TCP.

W tym przypadku urządzeniem nadrzędnym Modbus Master jest oprogramowanie – **QModMaster**.

Poniżej znajduje się okno z ustawieniami Modbus TCP – Modbus Master. **Należy użyć: adres modułu MOD-6TE: 2**, READ HOLDING REGISTER – funkcja Modbus 3, start adres: 53 (wejście 2 w MOD-6TE)

| 🚅 QModMaster                                                                                                    | _          |   | $\times$ | 🕒 Bus Monitor —                                                                                                    |
|----------------------------------------------------------------------------------------------------|------------|---|----------|----------------------------------------------------------------------------------------------------|
| File Options Commands View Help                                                                                                    |            |   |          |                                                                                                    |
| 0 0 🗶 🗉 😓 🎸 🖸 🛣                                                                                                    | 🖳 🖸        | 0 | ۲        | Raw Data                                                                                                    |
| Modbus Mode     TCP     Unit ID     2     \$ Scan Rate (ms)     1000       Function Code     Read Holding Registers (0x03)     >     Start Address     53 | Dec 🔻      |   |          | $ \begin{bmatrix} TCP \\ > Tx > 15:01:14:630 - 18 \ 7D \ 00 \ 00 \ 00 \ 00 \ 02 \ 03 \ 00 \ 35 \ 00 \ 01 \\ \begin{bmatrix} TCP \\ > Rx > 15:01:14:643 - 18 \ 7D \ 00 \ 00 \ 00 \ 05 \ 02 \ 03 \ 02 \ 00 \ FT \\ \begin{bmatrix} TCP \\ > Tx > 15:01:15:622 - 18 \ 7E \ 00 \ 00 \ 00 \ 05 \ 02 \ 03 \ 02 \ 00 \ FT \\ \begin{bmatrix} TCP \\ > Tx > 15:01:15:624 - 18 \ 7E \ 00 \ 00 \ 00 \ 05 \ 02 \ 03 \ 02 \ 00 \ FT \\ \begin{bmatrix} TCP \\ > Tx > 15:01:16:624 - 18 \ 7E \ 00 \ 00 \ 00 \ 05 \ 02 \ 03 \ 02 \ 00 \ FT \\ \begin{bmatrix} TCP \\ > Tx > 15:01:16:624 - 18 \ 7E \ 00 \ 00 \ 00 \ 05 \ 02 \ 03 \ 03 \ 50 \ 01 \\ \end{bmatrix} $ |
| Number of Registers 1 🜩 Data Format Dec 🔻 Signed 🗌                                                                                                    |            |   |          | TCPJ>Tx > 15:01:17:633 - 18 80 00 00 00 00 00 02 03 00 35 00 01<br>TCPJ>Tx > 15:01:17:645 - 18 80 00 00 00 05 02 03 02 00 F1<br>TCPJ>Tx > 15:01:17:645 - 18 81 00 00 00 06 02 03 02 00 15<br>TCPJ>Tx > 15:01:18:635 - 18 81 00 00 00 06 02 03 00 35 00 01<br>TCPJ>Tx > 15:01:18:647 - 18 81 00 00 00 05 02 03 02 00 F1                                                                                                    |
| Modbus TCP Settings ? ×                                                                                                    |            |   |          | ADU                                                                                                    |
| Slave IP 192.168.1,135<br>TCP Port 502<br>OK Cancel                                                                                                    |            |   |          |                                                                                                    |
| <ul> <li>TCP: 192.168.1.135:502</li> <li>Base Addr: 0</li> <li>Packets: 6298</li> </ul>                                                                   | Errors : 0 |   |          |                                                                                                    |

Odczytana jest tylko jedna temperatura.

00 F1 (hex) 241 - 24,1 °C – jest to temperatura a wejściu 2 w MOD-6TE.

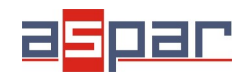

Połączenie z MOD-6TE

### **10** MODBUS CONFIG (**DEVICE TABLE MODE**)

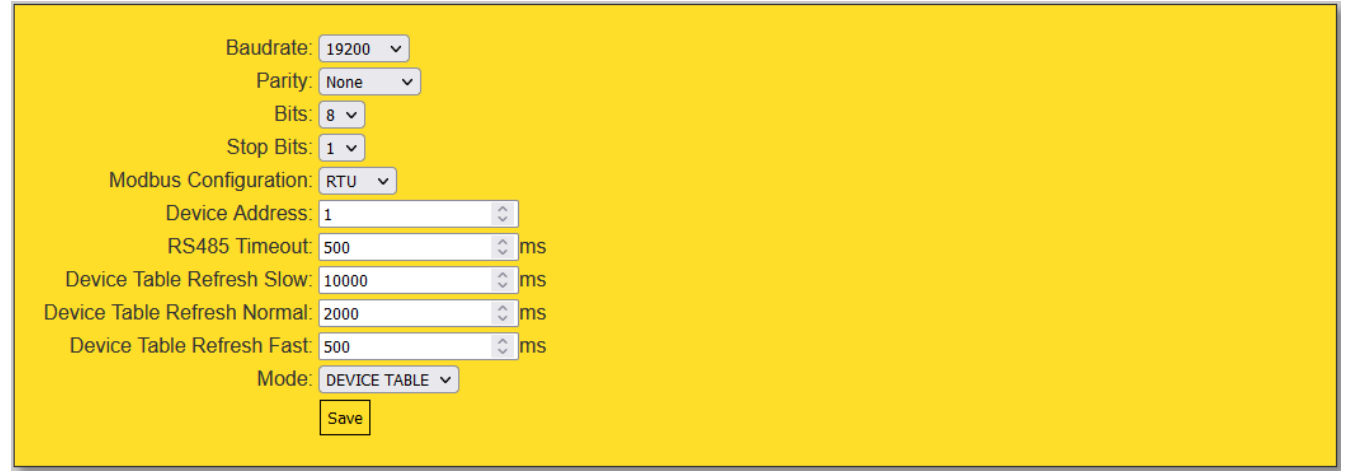

10.1 Dodaj nowe urządzenie - klienta (DEVICE TABLE MODE)

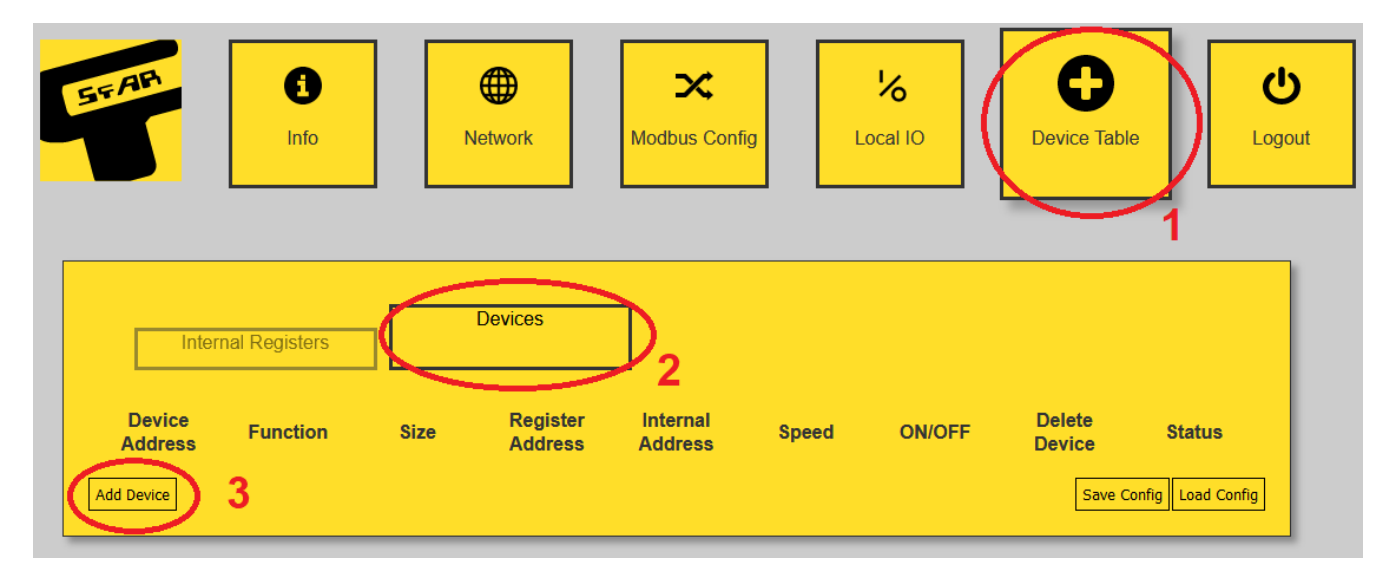

| In                | ternal Registers                | Devices |                     |                     |        |        |                       |                   |
|-------------------|---------------------------------|---------|---------------------|---------------------|--------|--------|-----------------------|-------------------|
| Device<br>Address | Function                        | Size    | Register<br>Address | Internal<br>Address | Speed  | ON/OFF | Delete<br>Device      | Status            |
| 2 🗘               | (0x03) Read Holding Registers 💙 | 1 0     | 53 🗘                | 1000 🗘              | Fast v | ON V   | Delete<br>Save Config | OK<br>Load Config |

53 (dec) – adres rejestru z temperaturą na wejściu 2

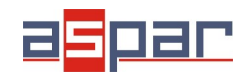

Maksymalna ilość dodawanych urządzeń to 25.

Komunikacja z podłączonymi modułami po RS485 możliwa jest tylko poprzez wewnętrzne rejestry modułu MOD-ETH, których zakres adresów wynosi od **1000** do **1099** 

**11** Odczytaj wartość temperatury na 2 wejściu modułu MOD-6TE (**DEVICE TABLE MODE**) używając urządzenia nadrzędnego Modbus Master poprzez Modbus TCP.

11.1 Otwórz tabelę zawierającą wewnętrzne rejestry modułu MOD-ETH.

| Inte              | ernal Registers                 | Devices |                     |                     |        |        |                  |             |
|-------------------|---------------------------------|---------|---------------------|---------------------|--------|--------|------------------|-------------|
| Device<br>Address | Function                        | Size    | Register<br>Address | Internal<br>Address | Speed  | ON/OFF | Delete<br>Device | Status      |
| 2 🗘               | (0x03) Read Holding Registers 🗸 | 1 🗘     | 53 🗘                | 1000 🗘              | Fast 🗸 | ON 🗸   | Delete           | ок          |
| Add Device        |                                 |         |                     |                     |        |        | Save Config      | Load Config |

| In      | iternal I | Regis         | ters |               |   | Dev           | ices |    |   |           |   |           |   |          |   |          |   |               |   |    |
|---------|-----------|---------------|------|---------------|---|---------------|------|----|---|-----------|---|-----------|---|----------|---|----------|---|---------------|---|----|
| Address | 0         | D             |      | 01            |   | 02            |      | 03 |   | 04        |   | 05        |   | 06       |   | 07       |   | 08            |   | 09 |
| 1000    | 240       | \$            | 0    | <b>\$</b>     | 0 | $\hat{\cdot}$ | 0    | \$ | 0 | \$        | 0 | \$        | 0 | \$       | 0 | \$       | 0 | \$            | 0 | Ŷ  |
| 1010    | 0         | ¢             | 0    | $\hat{}$      | 0 | $\hat{}$      | 0    | ¢  | 0 | \$        | 0 | <b>\$</b> | 0 | <        | 0 | 0        | 0 | \$            | 0 | \$ |
| 1020    | 0         | ÷             | 0    | ÷             | 0 | $\diamond$    | 0    | ÷  | 0 | <b>\$</b> | 0 | \$<br>*   | 0 | <        | 0 | \$       | 0 | \$            | 0 | \$ |
| 1030    | 0         | $\hat{}$      | 0    | <b>^</b>      | 0 | \$            | 0    | ÷  | 0 | ÷         | 0 | <b>\$</b> | 0 | <b>~</b> | 0 | $\hat{}$ | 0 | $\hat{\cdot}$ | 0 | \$ |
| 1040    | 0         | $\hat{\cdot}$ | 0    | $\hat{}$      | 0 | \$            | 0    | ÷  | 0 | ÷         | 0 | \$        | 0 | \$       | 0 | \$       | 0 | ÷             | 0 | \$ |
| 1050    | 0         | \$            | 0    | ÷             | 0 | $\hat{\cdot}$ | 0    | ÷  | 0 | ¢         | 0 | \$        | 0 | \$       | 0 | \$       | 0 | \$            | 0 | ÷  |
| 1060    | 0         | $\hat{\cdot}$ | 0    | ÷             | 0 | $\sim$        | 0    | ÷  | 0 | ÷         | 0 | <         | 0 | \$       | 0 | <        | 0 | <             | 0 | \$ |
| 1070    | 0         | ÷             | 0    | ÷             | 0 | \$            | 0    | ÷  | 0 | ¢         | 0 | ÷         | 0 | ÷        | 0 | \$       | 0 | ÷             | 0 | \$ |
| 1080    | 0         | ÷             | 0    | $\hat{\cdot}$ | 0 | \$            | 0    | ÷  | 0 | ÷         | 0 | ÷         | 0 | \$       | 0 | ÷        | 0 | ÷             | 0 | ÷  |
| 1090    | 0         | ÷             | 0    | ÷             | 0 | \$            | 0    | ¢  | 0 | \$        | 0 | \$        | 0 | \$       | 0 | ÷        | 0 | ÷             | 0 | \$ |

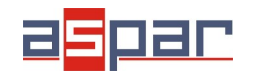

Połączenie z MOD-6TE

Odczytana wartość temperatury znajduje się w wewnątrznym rejestrze o adresie 1000 - **240** - **24,0** °C.

12 Odczytaj wewnętrzny rejestr **1000** używając urządzenia nadrzędnego Modbus Master.

W tym przypadku urządzeniem nadrzędnym Modbus Master jest oprogramowanie – **QModMaster**.

Poniżej znajduje się okno z ustawieniami Modbus TCP. **Należy użyć: adres modułu MOD-ETH: 1**, READ HOLDING REGISTER - funkcja Modbus 3, start adres:: 1000 (rejestr wewnętrzny w MOD-ETH)

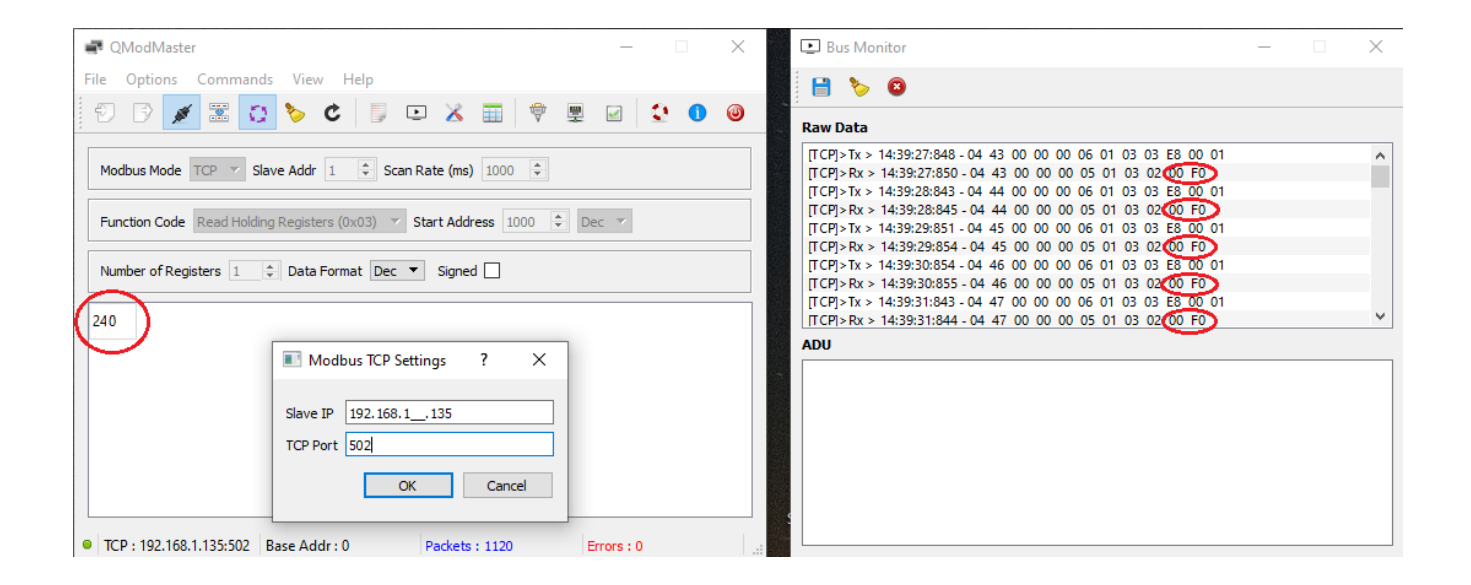

00 F0 (hex) 240 - 24,0 °C – jest to temperatura a wejściu 2 w MOD-6TE.